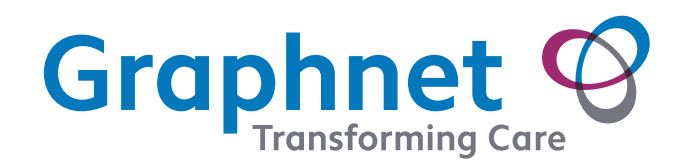

::

 $\bigtriangledown$ 

0

•••••

DOCOBOAPP™ Sending photo messages from the device

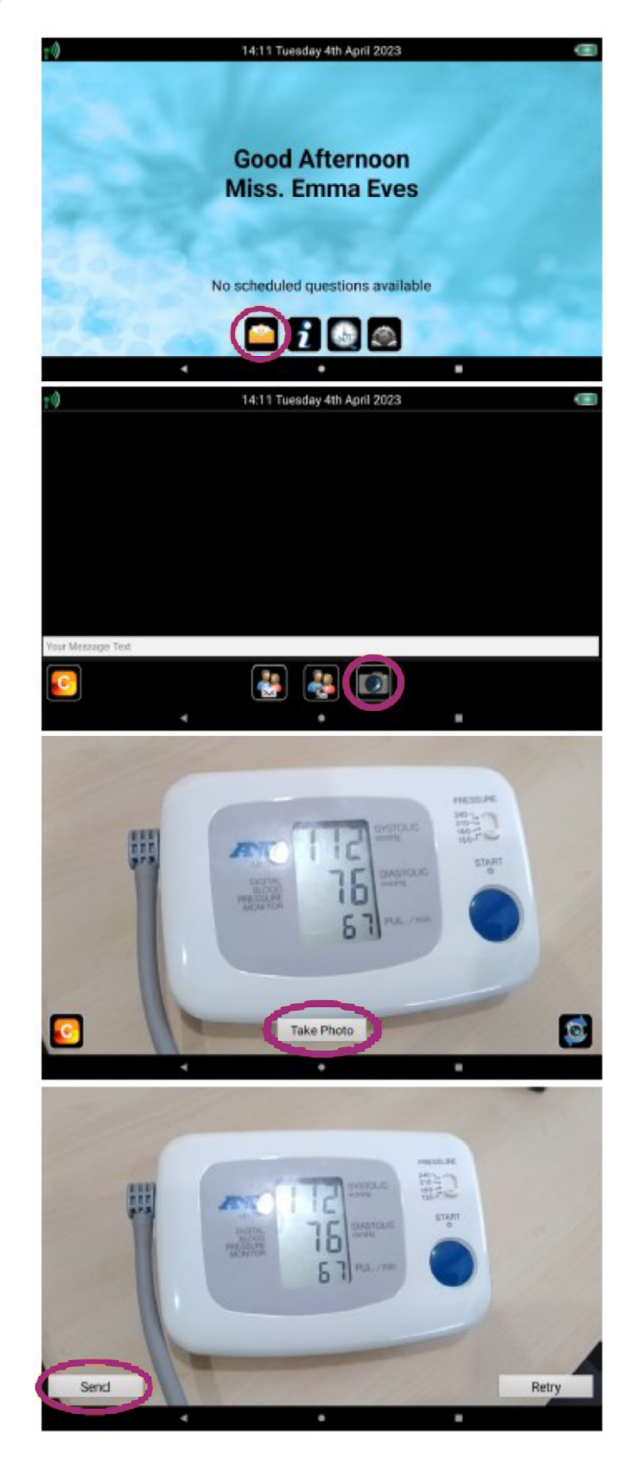

## Sending photo messages from the device

To send a photo to a clinician from the Docobo Remote Monitoring device, follow the steps below:

- 1. Select the messaging icon from the home screen
- 2. Select the camera icon in the messaging screen

Note: if you cannot see this please contact technical support and they can assist you with activating this feature

**3.** Line up the camera with the item you wish to take a photo of

Make sure the picture is in good lighting and clear

You may need to wipe the lens with a clean cloth or tissue to make sure the image is as clear as possible

5. Once happy with the image you want to send press 'Send'

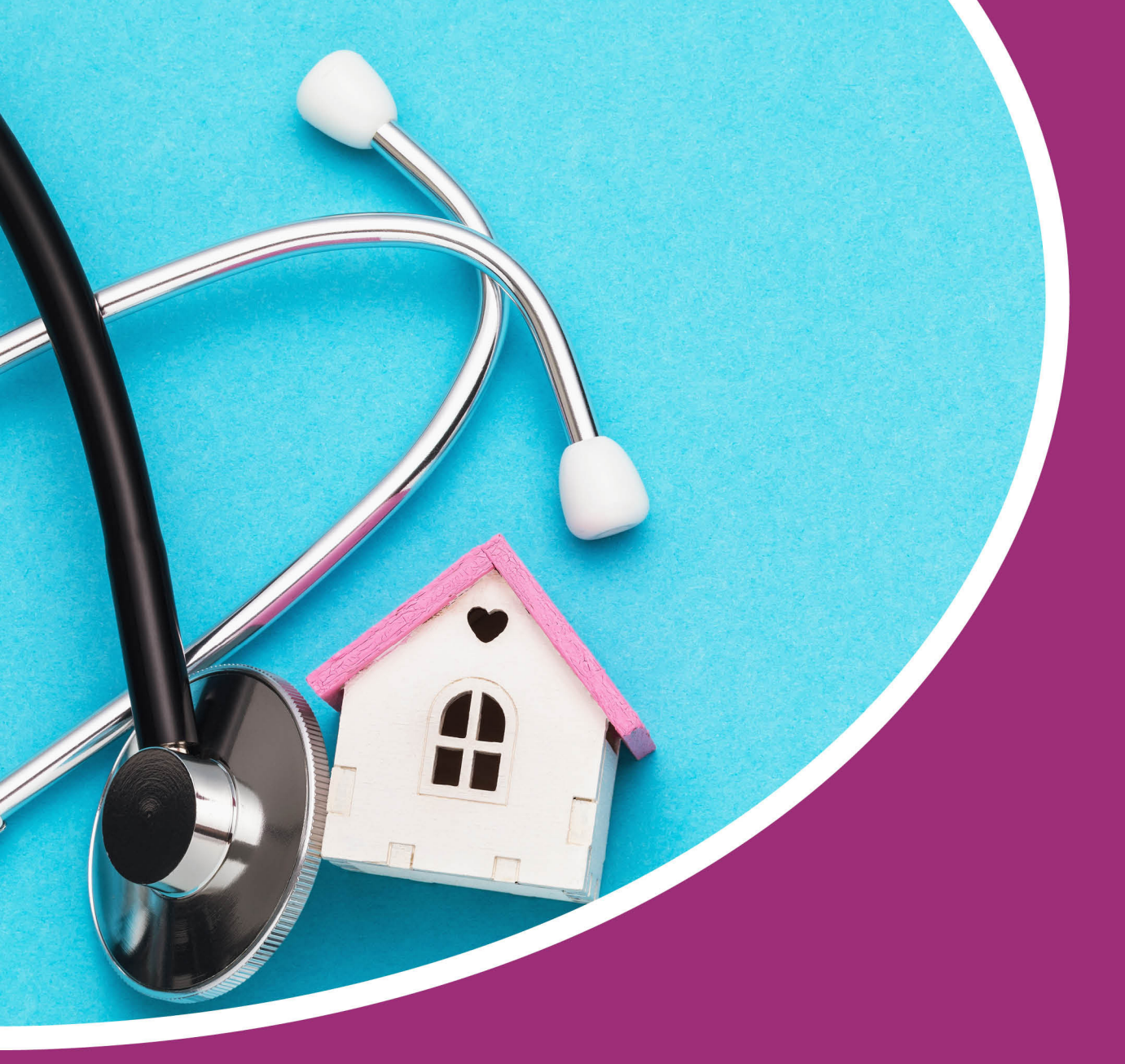

For technical assistance call 01372 899031

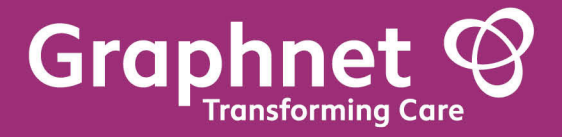

Docobo is a wholly owned subsidiary of Graphnet Health Limited Docobo 21 High Street Bookham Surrey KT23 4AA Graphnet Health Limited Ground Floor Building 5 Caldecotte Lake Drive Caldecotte Milton Keynes Buckinghamshire MK7 8LE T +44 (0)3330 771 988 E info@graphnethealth.com www.graphnethealth.com